## 將摩複製到 DVD 或 VCR 錄影機中

將本裝置連接到 DVD 或 VCR 錄影機上,即可複製影片。

- 另外亦請參閱電視機、DVD 錄影機及 VCR 錄影機等裝置的使用手冊。
- 1 與 VCR/DVD 錄影機連接。

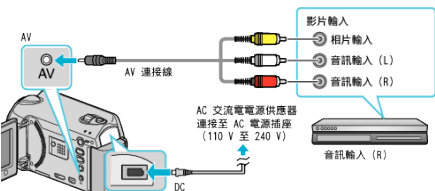

- 請按住電源 也 按鈕 2 秒鐘或以上, 關閉電源。
- 2 選擇播放模式。

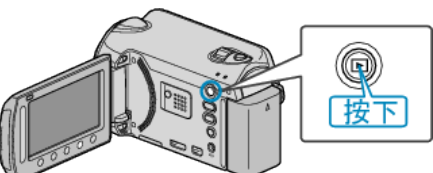

- •請按住電源 🕑 按鈕 2 秒鐘或以上, 🖄 本裝置。
- 3 準備電視機/VCR 錄影機以便錄影。
- 切換至相容的外部輸入。
- 插入 DVD-R 光碟或錄影帶。
- 4 準備本裝置以便播放。
- 在連接設定選單中將"影像輸出"設為相接電視機所用的畫面比例(4:3 或 16:9)。
- 若要在複製時包括日期,將連接設定選單中的 "顯示於 TV 上" 設為 "開"

在播放選單中將"螢幕顯示"設為"只顯示日期"。

- 5 開始錄影。
- 在本裝置上開始播放,並按下 VCR/DVD 錄影機的錄影按鈕。
- 播放完畢後,即可停止錄影。

註:·

若有許多影片要複製,您可以預先建立播放清單,然後播放,以便一次複製您喜愛的所有影片。

小心:--

 以 USB 訊號線將本裝置連接至 Blu-ray 錄影機,也不能錄製影片。 請用隨附的 AV 訊號線連接及複製。